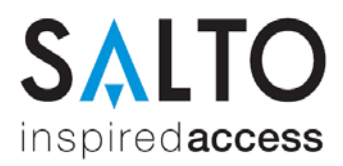

## Installation der SALTO Managementsoftware ProAccess SPACE 2.x

#### Systemvoraussetzungen

- PC mit Windows 7, 8, 8.1, 10 oder Server 2008R2, 2012
- Optional. MS SQL Datenbank 2008R2, 2012, 2014 und 2016
- 1 GHz Rechenleistung (CPU)
- 4 GB Arbeitsspeicher
- mind. 10 GB freier Festplattenspeicher

#### Lieferumfang

• Setup\_ProAccessSpace.exe (SALTO Dienst, nur auf dem Server installieren)

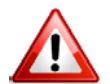

Die Software kann nur von der Internet-Seite http://softwarearea.saltosystems.com geladen werden, wenn Sie diese korrekt registriert haben.

#### **SQL** Datenbank

Die SALTO Software benötigt eine Microsoft SQL-Datenbank der Version 2008R2 oder höher. Wenn der Kunde keinen eigenen SQL Server bereitstellt, liefert ProAccess SPACE eine Microsoft LocalDB mit, welche im Setup automatisch installiert wird.

#### Installation der SALTO ProAccess Software (Nur auf dem Server ausführen)

| 🛃 Setu | p_ProAccessSpace                     | 23.06.2016 06:18 |
|--------|--------------------------------------|------------------|
|        | Öffnen                               |                  |
| ۲      | Als Administrator ausführen          |                  |
|        | Behandeln von Kompatibilitätsproblen | nen              |
|        | An "Start" anheften                  |                  |
|        | Scan with Windows Defender           |                  |
|        | An Taskleiste anheften               |                  |
|        | Vorgängerversionen wiederherstellen  |                  |
|        | Senden an                            | >                |
|        | Ausschneiden                         |                  |
|        | Kopieren                             |                  |
|        | Verknüpfung erstellen                |                  |
|        | Löschen                              |                  |
|        | Umbenennen                           |                  |
|        | Eigenschaften                        |                  |

Starten Sie das Setup mit der Datei Setup\_ProAccessSpace.exe mit Administrationsrechten.

Hierzu die Datei mit der rechten Maustaste anklicken und die Option "Als Administrator ausführen" verwenden.

Folgen Sie bitte den Anweisungen auf dem Bildschirm:

Zum Starten der Installation bitte auf "Next" klicken.

| inspiredaccess     |  |
|--------------------|--|
| ProAccess<br>SPACE |  |
|                    |  |
| next               |  |

| · · · · · · · · · · · · · · · · · · ·                                                                                                    |
|----------------------------------------------------------------------------------------------------|
| ProAccess<br>SPAC <del>C</del>                                                                                                    |
| license agreement                                                                                                    |
| YOU SHOULD READ CAREFULLY THE FOLLOWING TERMS AND ▲<br>CONDITIONS BEFORE INSTALLING OR ACCESSING THE SOFTWARE<br>BY CLICKING THE [I ACCEPT] BUTTON AT THE BOTTOM OF THESE<br>TERMS AND CONDITIONS AND PROCEEDING TO USE THE<br>SOFTWARE, YOU ACKNOWLEDGE YOUR ACCEPTANCE OF THE<br>TERMS AND CONDITIONS OF THIS LICENSE AGREEMENT<br>('AGREEMENT'). IF YOU DO NOT ACREE TO THE TERMS AND<br>CONDITIONS OF THIS LICENSE AGREEMENT<br>('AGREEMENT'). IF YOU DO NOT ACREE TO THE TERMS AND<br>CONDITIONS OF THIS ADREEMENT, THEN DO NOT ACCESS OR<br>INSTALL THE SOFTWARE, AND CLICK THE II DISAGREEJ BUTTON TO<br>TERMINATE THE INSTALLATION. YOU WILL BE ENTITLED TO A FULL<br>REFUND OF THE LICENSE FEES, IF ANY, THAT YOU MIGHT HAVE<br>PAID FOR THE SOFTWARE, PROVIDED THAT (0) YOU RETURN TO US<br>OR DESTROY ALL COPIES OF THE SOFTWARE, (0) YOU MAKE SUCH<br>REFUND REQUEST BEFORE YOUR INSTALLATION AND FIRST USE OF<br>THE SOFTWARE, AND (00) SALTO SYSTEMS SL, LEZO, SPAIN<br>('LICENSOFY RECEVES SUCH REQUEST NO LATER THAN THRITY<br>(30) DAYS FOLLOWING DELIVERY OF THE SOFTWARE TO YOU. |
| SOFTWARE LICENSE AGREEMENT<br>SALTO SYSTEMS S.I., LEZO, SPAIN                                                                                                    |
| I agree to the terms and conditions.                                                                                                    |
| next                                                                                                    |

Anzeige der Software Lizenzvereinbarung. Diese muss mit dem Button "I agree to the terms and conditions" bestätigt werden. Anschließend auf den Button "Next" klicken.

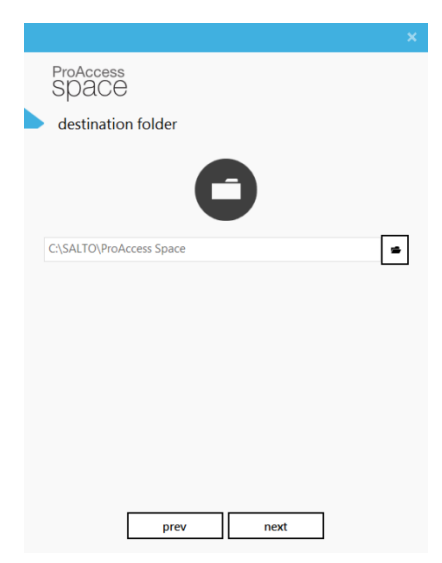

Space

configure data backend

Choose one of the following options:

Install SQL LocaIDB and create a new database
Use existing SQL Server to upgrade an existing
database or create a new one
Install SQL LocaIDB and migrate from an
existing MS Access database

next

Pfad für die Installation der SALTO Software auswählen und mit "Next" fortfahren.

WICHTIG: Seit Windows 7 hat Microsoft eine Kapselung der Software unter C:\Programme\ vorgenommen. Daher kann es sein, dass Konfigurationsdateien nicht zur Verfügung stehen. Aus diesem Grund empfehlen wir die Installation nicht im Windows Programmordner durchzuführen. Voreinstellung ist: C:\SALTO\...

Art der Datenbank auswählen und mit "Next" fortfahren.

Empfohlene Variante von SALTO : Keinen eigenen SQL Server Verwendung der SQL LocalDB, hierzu "Install SQL LocalDB and create a new database" auswählen.

|                                                      | > |
|------------------------------------------------------|---|
| ProAccess<br>SPAC <del>C</del>                       |   |
| activate software                                    |   |
|                                                      |   |
| automatic manual                                     |   |
| s.pickert@saltosystems.com                           |   |
| •••••                                                |   |
| SPA BASIC - 123456                                   |   |
| note: this requires an available internet connection |   |
|                                                      |   |
|                                                      |   |
|                                                      |   |
|                                                      |   |
| activate or skip                                     |   |

Zum Abschluss der Installation muss ProAccess SPACE lizensiert werden. Es stehen der automatische und der manuelle Modus zur Auswahl.

Für den automatischen tragen Sie einfach die Registrierungsdaten von der Webseite *http://softwarearea.saltosystems.com* sowie die Seriennummer ein.

Nach einem Klick auf "activate" stellt das Setup eine Verbindung zum SALTO Server her, aktiviert die Datenbank und lädt die Lizenz herunter. Hierzu muss der Server aber eine aktive Internetverbindung haben.

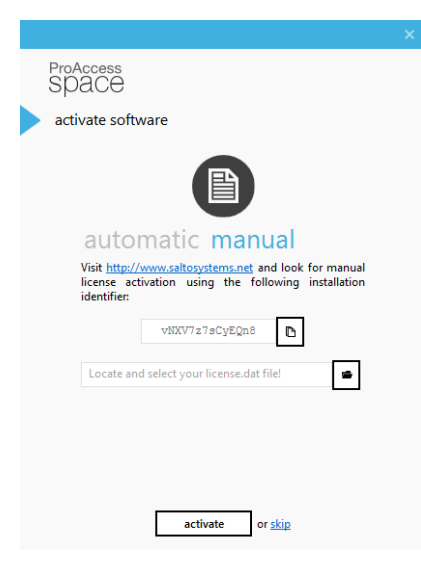

Alternativ können Sie an Systemen ohne Internetverbindung oder bei Problemen mit der automatischen Aktivierung die manuelle Funktion benutzten.

Hierfür unter *http://softwarearea.saltosystems.com* im Menü "Registered Software" den angegebenen Aktivierungscode einfügen. Dadurch wird automatisch ein Lizenz-File generiert, welches von der Homepage herunterladen werden muss.

Diese Datei im Setup angeben und mit "activate" fortfahren.

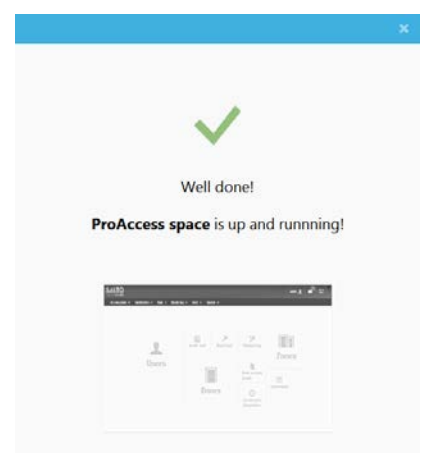

Die Installation ist nun beendet. Per Klick auf das Bild wird der Internet Browser mit ProAccess SPACE geöffnet.

Der Link zum Frontend lautet: http://<SERVERNAME>:8100/ProAccessSpace/

### Kontakt Technische Hotline SALTO Systems für Fachpartner

Tel.: +49 (0)202 769579-12 hotline.de@saltosystems.com

# Stand

August 2016